## NEW 2020 Precourse Self-Assessment Instructions

With the release of the new 2020 American Heart Association Guidelines, access to the precourse work has changed. Please review this document carefully as it outlines how to and which course you need to access for your precourse work.

For BLS:

Follow the instruction sheet that comes with your access email

## For ACLS or PALS:

- Go to the website: elearning.heart.org
- Log in using your current sign in (should be same as BLS)
  - o If new to access, be sure to create a new account using your Penn Medicine email address
- Click on the Courses button, then click on the appropriate filter (Advanced Cardiac Life Support (ACLS) or Pediatric Advanced Life Support (PALS))

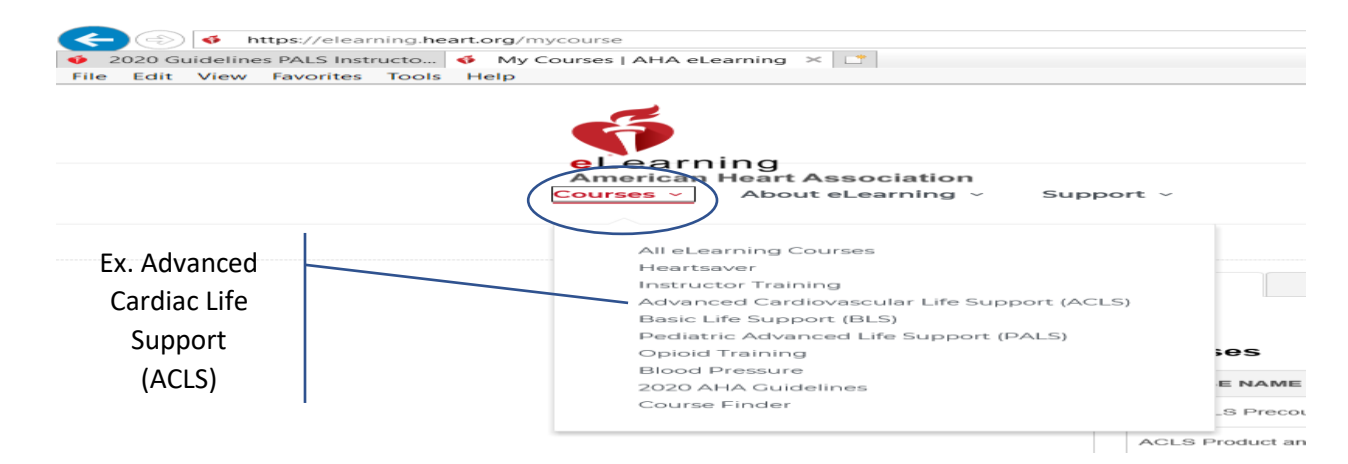

• You will need to access the Precourse Self-Assessment by clicking on the Launch This Course button

| sly Filtor                               |    | Advanced Cardiovascular Life Support (ACLS)                                                                                                    |
|------------------------------------------|----|----------------------------------------------------------------------------------------------------|
|                                          | _  | Heartcode® ACLS Online Price: \$144.00 PURCHASE                                                                                                    |
| E/CE Credited Courses                    | 0  |                                                                                                    |
| Courses                                  |    | HeartCode® ACLS Online is a self-directed, comprehensive eLearning program that uses adaptive learning technology to allow<br>learners to acquire and demonstrate Advanced Cardiac Life Support skills using a personalized learning path that adapts in real<br>time to a learner's performance. The program is designed for healthcare professionals who need Advanced Cardiac Life Support<br>training for their clinical duties. HeartCode® ACLS Online consists of a cognitive portion that is completed online. A separate<br>psychomotor skills assessment using voice assisted manikins with real-time audio and visual feedback or a skills assessment with<br>an AHA Instructor is required to earn a valid AHA ACLS Provider eCard that is valid for two years. <b>Learn More</b> » |
| uctor Training                           |    |                                                                                                    |
| uctor Updates                            |    |                                                                                                    |
| rtsaver                                  |    | COURSE DETAILS CME/CE credits offered                                                                                                    |
| Aid                                      |    |                                                                                                    |
| anced Cardiovascular Life<br>port (ACLS) |    | ACLS Precourse Self-Assessment                                                                                                    |
| iatric Advanced Life Support<br>_S)      |    | The Advanced Cardiovascular Life Support (ACLS) Precourse Self-Assessment is an online tool that evaluates a student's knowledge before the course to determine their proficiency and identify any need for additional review and practice in 3 sections: rhythm recognition, pharmacology, and practical application. Learn More »                                                                                                    |
| ₹ & AED for Non-Healthcare<br>essionals  |    |                                                                                                    |
| s Session Required                       |    |                                                                                                    |
| c Life Support (BLS)                     |    | ACLS Precourse Self-Assessment and Precourse Work UNUCH THIS COURSE Work The Advanced Cardiovascular Life Support (ACLS) Precourse Self-Assessment evaluates a student's knowledge before the course to evaluate proficiency and determine the need for additional review and practice. The ACLS Precourse Work involves a student reviewing course content through online videos before entering the classroom. The video lessons cover multiple medical subjects and each lesson includes questions to engage the student. Learn More >                                                                                                    |
| Ithcare Professional                     |    |                                                                                                    |
| lelines In-Service                       |    |                                                                                                    |
| aid Training                             |    |                                                                                                    |
| d Pressure                               |    | COURSE DETAILS CME/CE credits offered                                                                                                    |
| 👂 🔕 🤹                                    | ļ. |                                                                                                    |

- You may start and stop the course as needed and it will record your progress
- You may need to scroll down on the page to see the Select button to submit answers
- When completed you will need to print a copy of the results or save a copy as